## **Cortellis Competitive Intelligence**

## 疾患・企業・ステータス・国をリンクさせた詳細なパイプライン検索

Cortellisでは、Refine Searchのフィルター機能を用いて、疾患・企業・ステータス・国をそれぞれリンクさせた詳細なパイプライン検索を行うことができます。ここでは例として、「Phase2で開発されている肺がん治療薬」を探します。

| "lung tumor"                                                                                                    |                                                                                                    | 1                                                                                                    |                                                                                                    |                                                                                                    | Index Q                                                    | Full Text Q                                                                                                    | 1 | 画面上部にあるクイックサーチで、単語または<br>複数の語句を入力して検索します。                                                       |
|----------------------------------------------------------------------------------------------------|----------------------------------------------------------------------------------------------------|----------------------------------------------------------------------------------------------------|----------------------------------------------------------------------------------------------------|----------------------------------------------------------------------------------------------------|------------------------------------------------------------|----------------------------------------------------------------------------------------------------|---|-------------------------------------------------------------------------------------------------|
|                                                                                                    |                                                                                                    |                                                                                                    |                                                                                                    |                                                                                                    |                                                            |                                                                                                    |   | ここでは、"lung tumor"と入力します。                                                                        |
| 2411<br>Report Type R<br>Show selected only Broker Research (103152)<br>Clinical Trials (8220)<br>Companies (4259) | LB results found for inc.<br>tesults Per page: 10<br>Drug Name<br>azacytidine (inha<br>Lung cancer, Albi<br>College of Medici | dex Search for the search<br>Sort by: Relevan<br>Other<br>Ied aerosol.<br>Albert<br>Medic<br>Collec                                     | h tem "lung tumor"<br>te VI<br>Drug Names Originator /<br>Drug Names Originator /<br>darozo Lung Cancor<br>negazottilen ;<br>dinice (balad cancor,<br>media). Albert Enda | Order Columns  Order Columns  Active Companies  Filters: (i)  Active Companies  Active Companies  Act | meteos 1 2 3 4 5 6<br>TherapyArea<br>Riters:(0)<br>CallCel | 7     8     9     10     Next     Last       View     Image: Second second se | 2 | Report TypeでDrugsが選択されていることを確認します。<br>※選択されているレポートタイプが緑色でハイライトされます。レポートタイプをクリックすると、画面右に         |
| Contection (\$183)                                                                                                 |                                                                                                    | SHOW ALL FILTERS                                                                                                    |                                                                                                    |                                                                                                    |                                                            |                                                                                                    |   | 別に切り替わり表示されます。                                                                                  |
| Drugs (2418)<br>Event Transcripts (7253)<br>Literature (1432)<br>Patents (24383)                                   |                                                                                                    | Search Indicat<br>Therapy Area<br>Indication<br>Company<br>Status                                                                       | on Lookup                                                                                                    | Non-small-cell lung cancer (1020)     Lung tumor (661)     Cancer (660)     Metastatic non small cell lung can                                                                                                    | Select filter view Fr                                      | equency v                                                                                                    | 3 | 検索結果を絞り込む為には、統制語の各列に<br>表示されているFilterを用います。                                                     |
| Press Releases (8572)<br>Venture Funding (0)<br>Refine Search                                                      | 820TCR program<br>Bioscience                                                                                                  | Country/Territory<br>Target-based Action<br>Other Actions<br>Technologies                                                               | ns                                                                                                    | Advanced solid tumor (573)     Breast tumor (554)     Solid tumor (501)                                                                                                    |                                                            |                                                                                                    | 4 | クリックし、詳細なフィルター画面を開きます。                                                                          |
|                                                                                                    |                                                                                                    | Added Date<br>Last Change Date<br>Highest Status<br>Highest Status at 1<br>Reason for Discon<br>Regulatory Design<br>Total Reported Sal | ermination<br>invation<br>ations<br>ss 2020 (USD M)                                                                                                    | Orazy tumor (460)     Small-cell lung cancer (363)     Colorectal tumor (163)     detastatic breast cancer (351)     Pancreas tumor (333)     Metastatic colorectal cancer (277)     Melanoma (272)                                                                                                    |                                                            | Cancel Apply                                                                                                    | A | Indication、Status、Company、<br>Country/Territoryの各項目を選択し検索<br>の条件付けすることで詳細なパイプライン検索が<br>可能になります。 |
| SHOW ALL FILTERS                                                                                                   |                                                                                                    |                                                                                                    |                                                                                                    |                                                                                                    |                                                            | ×                                                                                                    |   | ※各フィルターはタブで切り替えて表示可能です。                                                                         |
| lung                                                                                                    | L                                                                                                    | ook up                                                                                                    | Non-Hierarchical List                                                                                                    | Select                                                                                                    | t filter view Frequence                                    | cy 🗸 😢                                                                                                    | 5 | Indicationのフィルターで肺がんに関連す<br>る疾患に全てチェックを入れます。                                                    |
| Indication<br>Company                                                                                              |                                                                                                    |                                                                                                    | <ul> <li>Non-small-cell lun</li> <li>Lung tumor (661)</li> <li>Metastatic non small</li> </ul>                                                                            | ; cancer (1020)<br>Ill cell lung cancer (634)                                                                                                    |                                                            |                                                                                                    | B | 任意の疾患を個別に選択可能です。                                                                                |
| Status<br>Country/Territory<br>Target-based Actions                                                                |                                                                                                    |                                                                                                    | <ul> <li>Small-cell lung car</li> <li>Metastatic lung car</li> <li>Acute lung injury (2)</li> </ul>                                                                       | cer (363)<br>icer (79)<br>i)                                                                                                    |                                                            | - 1                                                                                                    | C | 選択表示方法を変更可能です。                                                                                  |
|                                                                                                    |                                                                                                    |                                                                                                    |                                                                                                    |                                                                                                    |                                                            |                                                                                                    |   |                                                                                                 |
| Therapy Area Indication Company Status Country/Territory Target-based Actions                                      |                                                                                                    |                                                                                                    | <ul> <li>Launched</li> <li>Registered</li> <li>Pre-regist</li> <li>Phase 3 Cl</li> <li>Phase 2 Cl</li> <li>Phase 1 Cl</li> </ul>                                          | (100)<br>(43)<br>ation (37)<br>inical (107)<br>(6)<br>inical (450)<br>inical (359)                                                                                                    |                                                            |                                                                                                    | 6 | StatusのフィルターでPhase2 Clinicalに<br>チェックを入れます。                                                     |
|                                                                                                    |                                                                                                    |                                                                                                    |                                                                                                    |                                                                                                    |                                                            |                                                                                                    | 7 | Applyボタンをクリックしてフィルターを適用し<br>ます。                                                                 |
|                                                                                                    |                                                                                                    |                                                                                                    | (                                                                                                    | ancel Apply                                                                                                    | 0                                                          |                                                                                                    |   |                                                                                                 |

© 2021 Clarivate. Clarivate and its logo, as well as all other trademarks used herein are trademarks of their respective owners and used underlicense.

## Clarivate

| 450<br>sm | results found for index Search for the search term "<br>ill cell lung cancer; Non-small-cell lung cancer; Sma | "lung tumor" with filter(s) applied: Lung tumor; Metastat<br>all-cell lung cancer; Phase 2 Clinical | ic non First Previous 1                | 3 4 5 6            |                          |                               | ◎絞り込み後の検索結果画面が表示されます。                                           |  |  |  |  |
|-----------|----------------------------------------------------------------------------------------------------|----------------------------------------------------------------------------------------------------|----------------------------------------|--------------------|--------------------------|-------------------------------|-----------------------------------------------------------------|--|--|--|--|
| F         | esults Per page : 10 🗙 Sort by: Relevance                                                                     | Order Colum                                                                                         | ns                                     |                    | View III II E C          | E View                        |                                                                 |  |  |  |  |
| Ĭ         |                                                                                                    |                                                                                                    |                                        |                    | Expand all               | unent Development status view |                                                                 |  |  |  |  |
|           | Company Filters : [4] Clear                                                                                   | Indication Filters : [0]                                                                            | Country/Territory<br>Filters:[1] Clear | Development Status | Filters : [0]            |                               | A View切り替えボタンでCurrent Development<br>Status Viewを選択すると現在の開発段階の一 |  |  |  |  |
| •         | axalimogene filolisbac (ATMP), (FT), (OD                                                                      | ]                                                                                                   |                                        |                    |                          |                               | 覧をブラウズすることが可能です。                                                |  |  |  |  |
|           | Company                                                                                                    | Indication Country/Territory                                                                        |                                        | Development Status |                          |                               |                                                                 |  |  |  |  |
|           | Global BioPharma Inc                                                                                          | Non-small-cell lung cancer                                                                          | Taiwan                                 | Phase 2 Clinical   |                          |                               |                                                                 |  |  |  |  |
|           | ※Indication/Company/Status/Countryのい                                                                          |                                                                                                    |                                        |                    |                          |                               |                                                                 |  |  |  |  |
| C         | selumetinib sulfate (BT), (FT), (OD), (PR),                                                                   | (RPD)                                                                                               |                                        |                    | ずれかでフィルターを適用した場合は、フィルター条 |                               |                                                                 |  |  |  |  |
|           | Company                                                                                                    | Indication                                                                                          | Country/Territory                      | Development Status |                          |                               | 件に合致する部分のみが表示されます                                               |  |  |  |  |
|           | AstraZeneca plc                                                                                               | Metastatic non small cell lung cancer                                                               | US                                     | Phase 2 Clinical   |                          |                               |                                                                 |  |  |  |  |
|           | AstraZeneca plc                                                                                               | Metastatic non small cell lung cancer                                                               | Taiwan                                 | Phase 2 Clinical   |                          |                               |                                                                 |  |  |  |  |
|           | AstraZeneca plc                                                                                               | Metastatic non small cell lung cancer                                                               | South Korea                            | Phase 2 Clinical   |                          |                               | B Show moreをクリックすると、折りたたまれている                                   |  |  |  |  |
|           |                                                                                                    |                                                                                                    |                                        | В                  | <u>Show more &gt;</u>    | ]                             | 表が全て表示されます。                                                     |  |  |  |  |

## [Drug ReportのScoped Filter] 疾患・企業・ステータス・国をリンクさせた検索ができます

| ▼ Indication 例                        | 例)Indication=>lung tumor, Status=>Phase 2にフィルターで限定 |                                         |                   |                    |            |  |  |  |
|---------------------------------------|----------------------------------------------------|-----------------------------------------|-------------------|--------------------|------------|--|--|--|
| Filters[1] Clear                      | →Lung tumorが開発                                     | 対象疾患でPhase2で開                           | 発されているこ           | プログラムを持つ医薬品        | リレコードに限定して |  |  |  |
| Lung tumor (32) 約<br>Show all filters | 検索します。 他のPhase                                     | eでLung Tumor対象に                         | 開発されている           | レコードはヒットしません       | Jo         |  |  |  |
| Active Indications                    | CAR T-cell therapy (lung cancer), Shenz            | hen Geno-Immune Medical Institute       |                   |                    |            |  |  |  |
|                                       | Company                                            | Indication                              | Country/Territory | Development Status |            |  |  |  |
|                                       | Shenzhen Geno-Immune Medical Institute             | Lung tumor                              | China             | Phase 2 Clinical   |            |  |  |  |
| Inactive Indications                  |                                                    |                                         |                   |                    |            |  |  |  |
|                                       | BLU-945                                            |                                         |                   |                    |            |  |  |  |
|                                       | Company                                            | Indication                              | Country/Territory | Development Status |            |  |  |  |
|                                       | Blueprint Medicines Corp                           | Lung tumor                              | US                | Phase 2 Clinical   |            |  |  |  |
| Company                               |                                                    |                                         |                   |                    |            |  |  |  |
| c                                     | OBKPN                                              |                                         |                   |                    |            |  |  |  |
|                                       | Company                                            | Indication                              | Country/Territory | Development Status |            |  |  |  |
| <ul> <li>Status</li> </ul>            | Qu Biologics Inc                                   | Lung tumor                              | Canada            | Phase 2 Clinical   |            |  |  |  |
|                                       |                                                    |                                         |                   |                    |            |  |  |  |
| Filters[1] Clear                      | cisplatin (sustained-release lipid inhala          | tion formulation, cancer), Eleison [OD] |                   |                    |            |  |  |  |
| Phase 2 Clinical (32)                 | Company                                            | Indication                              | Country/Territory | Development Status |            |  |  |  |
| Show all filters                      | Eleison Pharmaceuticals Inc                        | Lung tumor                              | US                | Phase 2 Clinical   |            |  |  |  |

※Advanced Search => Drugs => Current Development Statusでも同じ検索ができます。
 ※Advanced Searchでは、疾患・企業・ステータス・国に加え、日付もリンクさせた検索ができます。

| Drugs      | Patents             | Literature     | Clinical Trials | Deals |     |                  |
|------------|---------------------|----------------|-----------------|-------|-----|------------------|
|            |                     |                |                 |       | Str | ructure Search 💌 |
| Current D  | evelopment Status 😽 |                |                 |       |     |                  |
| Indication | n 🔳                 | Lung tumor     |                 |       | X   |                  |
| Status     | Pha                 | ase 2 Clínical |                 |       | Х   |                  |
| Company    |                     |                |                 |       |     |                  |
| Country/   | Territory           |                |                 |       |     |                  |
| Date       | Fro                 | om 📰 To        |                 |       |     |                  |
| Link to hi | ghest status        |                |                 |       |     |                  |

【製品に関する問い合わせ】 クラリベイト カスタマーケア (<u>ts.support.jp@clarivate.com</u>)

© 2021 Clarivate. Clarivate and its logo, as well as all other trademarks used herein are trademarks of their respective owners and used under license.